## Steps to get a GFS access

Note : - Below steps is applicable for

https://smv-wuhan.motorola.com

https://smv-foxconn.motorola.com

https://smv-moduslink.motorola.com

https://smv-carway.motorola.com

**Step:1** - Go to the URL "<u>https://smv-wuhan.motorola.com</u>" and click on "Don't have one?"

|                        | NACFC<br>CUSTOMER FUL | FILLMENT CENTER         |                                            |                                       |             |
|------------------------|-----------------------|-------------------------|--------------------------------------------|---------------------------------------|-------------|
| HOME   SALES MODEL VER | IFICATION (SMV)       |                         |                                            |                                       | 15 Apr 2015 |
|                        |                       | PLEASE USE YOUR<br>TO A | EMAIL ADDRESS AND (<br>CCESS THIS FUNCTION | GFS PASSWORD<br>I.                    |             |
|                        |                       | USERNAME                |                                            | ( your email address Don't have one?  | Click here  |
|                        |                       | PASSWORD                |                                            | ( your GFS account password )         |             |
|                        |                       | REMEMBER ME             |                                            | ( check to remember me for 2 weeks )  |             |
|                        |                       |                         | Sign In Reset                              |                                       |             |
|                        |                       |                         |                                            | ( check to change password on login ) |             |
|                        |                       |                         | Home                                       |                                       | •           |

then you will be redirected to the below page

| HOME   SALES MODEL VERIFICATION (SMV) |                          |                                               |        |                             | 15 Ap | pr 2015 |
|---------------------------------------|--------------------------|-----------------------------------------------|--------|-----------------------------|-------|---------|
|                                       | Use                      | er Access Reque                               | st     |                             |       |         |
|                                       | The entire Access Reques | * Please Note *:<br>t Process must be done fr | rom ti | ne same computer.           |       |         |
|                                       | First Name               |                                               |        | ( Your first name )         |       |         |
|                                       | Last Name                |                                               |        | ( Your last name )          |       |         |
|                                       | Company                  | Please Select                                 | ۲      | (Company you work for)      |       |         |
|                                       | Location                 | Please Select                                 | ۲      | (Your Company's location)   |       |         |
|                                       | Email Address            |                                               |        | ( Your full email address ) |       |         |
|                                       |                          | Submit Request                                |        |                             |       |         |
|                                       |                          |                                               |        |                             |       |         |

**Step:2** - Fill all the details asked in the above screen and click on "Submit Request" button.(refer the below screen)

| The entire Access Re | * Please Note *:<br>quest Process must be done from t | he same computer.           |
|----------------------|-------------------------------------------------------|-----------------------------|
| First Name           | Nandhini                                              | ( Your first name )         |
| Last Name            | Mohan                                                 | (Your last name )           |
| Company              | MOTOROLA 🔻                                            | ( Company you work for )    |
| Location             | ZCH195 T                                              | ( Your Company's location ) |
| Email Address        | nandini@motorola.com                                  | ( Your full email address ) |
|                      | Submit Request                                        |                             |

hts reserved. Motorola Internal Use Only.

You will get a below screen once you clicked on the "Submit Request" button and Verification Email is sent to your email.

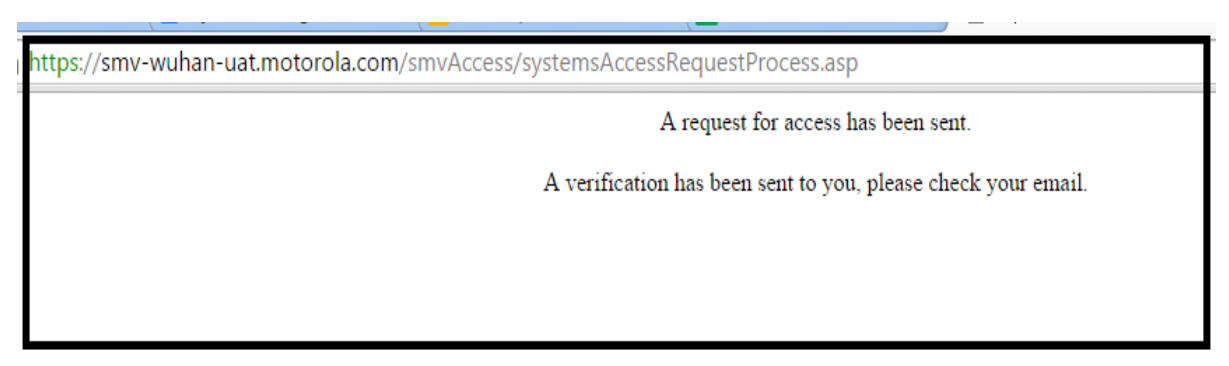

**Step:3** - Go to your mail box which you gave in request access page and check for the mail sub "Email Verification"

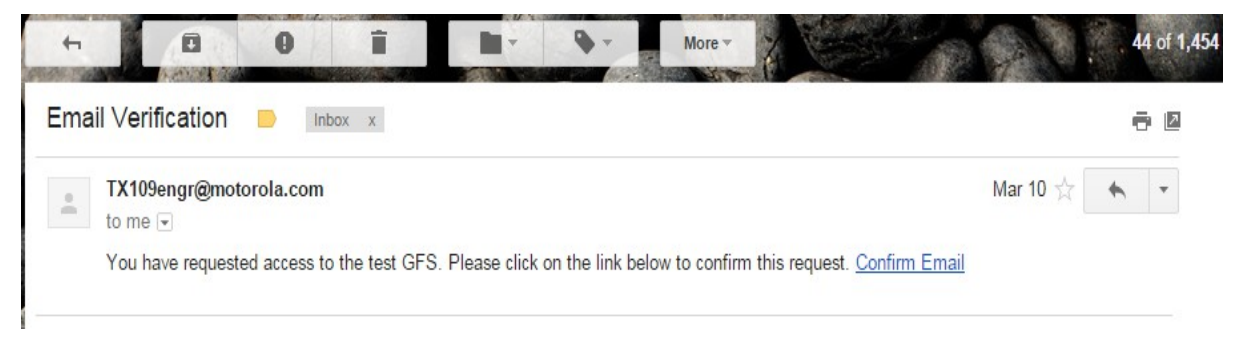

**Step:4** - Click on the link "Confirm Email" from the mail you received (refer the above screen)

## You will get a below screen once you clicked "Confirm Email" link from your verification email

ittps://smv-moduslink-uat.motorola.com/smvAccess/systemsEmailValidate.asp?id=94D54EC4-4621-4042-A784-483445AD87A5&GFS=T

Your email has been confirmed as valid. You will be notified if access is granted.

## Step:5 - You will receive an Activation email once access is granted to you.

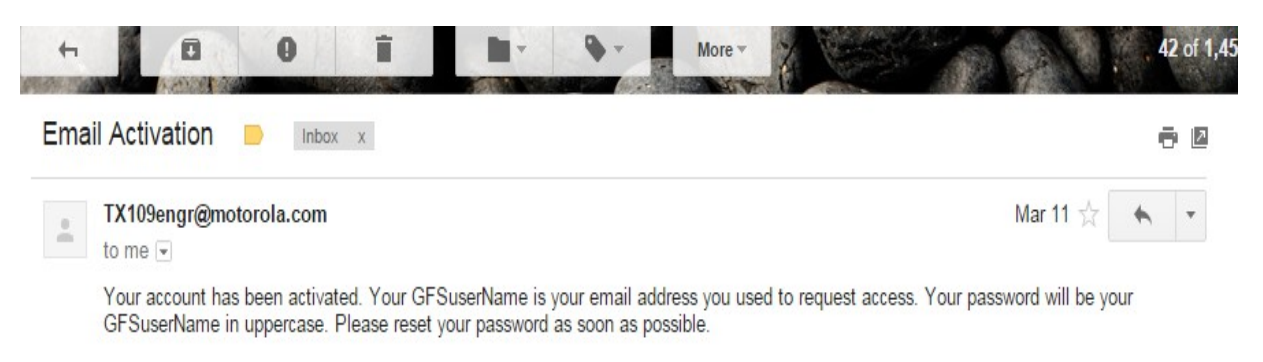

**Step:6** - Once you received an Activation email you can access smv-wuhan by using "<u>https://smv-wuhan.motorola.com</u>/"

Note: (For first time log in)

1.**Username** is your email id which you gave in request access page(for Ex: xxxx@motorola.com / <u>abc@lenovo.com</u>)

2. **Password** is same mail id in uppercase(for Ex:

XXXX@MOTOROLA.COM / ABC@LENOVO.COM)

## Steps to change password

**Step:1-** Select the check box "Check to change password on login" in the log in screen

**Step:2** - Fill your username(Ex: abc@lenovo.com/abc@motorola.com) and password(Ex: ABC@LENOVO.<u>COM/ABC@MOTOROLA.COM</u>).

Step:3 - Click "Sign In" button.

| HOME   SALES MODEL VERIFICATION (SMV) |                         |               |                                        | 15 Apr 2015 |
|---------------------------------------|-------------------------|---------------|----------------------------------------|-------------|
|                                       |                         |               |                                        |             |
|                                       | USERNAME abc@lenovo.com |               | ( your email address ) Don't have one? |             |
|                                       | PASSWORD                |               | ( your GFS account password )          |             |
|                                       | REMEMBER ME             |               | ( check to remember me for 2 weeks )   |             |
|                                       |                         | Sign In Reset |                                        |             |
|                                       |                         |               |                                        |             |
|                                       |                         |               | check to change password on login)     |             |
|                                       |                         |               |                                        |             |
|                                       |                         | Home          |                                        |             |

**Step:4** - Fill all the details in the below screen and click "Reset and Sign In" / "Reset" button.

| CUSTOMER FUL | FILLMENI GENIER      |                     |                             | 11 |
|--------------|----------------------|---------------------|-----------------------------|----|
|              | TORES                | ET YOUR PASSWORD    | Ex:<br>abc@lenovo.com       |    |
|              | USERNAME             |                     | (your email address )       |    |
|              | CURRENT PASSWORD     |                     | (your GFS account password) |    |
|              | NEW PASSWORD         | <b>\</b>            | Ex:                         |    |
|              | RE-TYPE NEW PASSWORD |                     | ABC@LENOVO.COM              |    |
|              | Rese                 | t and Sign In Reset | New Password                |    |
|              |                      | Home                |                             |    |

\*\*\*\*\*